# **AOC** Gaming

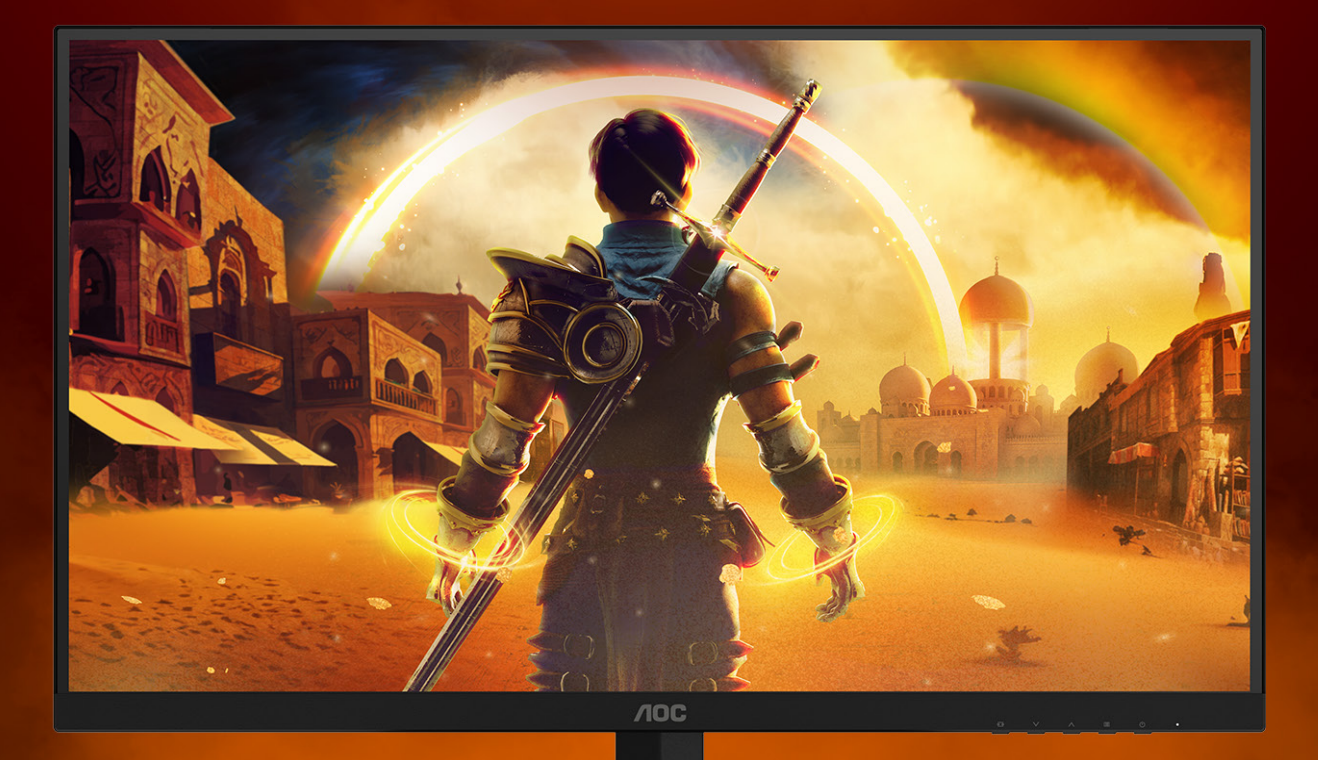

Kullanım kılavuzu

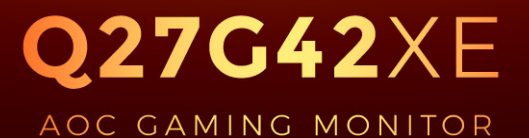

©2025 AOC. All rights reserved Version: A00 WWW.AOC.COM

| Güvenlik                        | 1  |
|---------------------------------|----|
| Ulusal Kurallar                 | 1  |
| Güç                             | 2  |
| Montaj                          |    |
| Temizleme                       |    |
| Diğer                           | 5  |
| Kurulum                         | 6  |
| Kutu İçindekiler                | 6  |
| Sehpayı ve Tabanı Kurun         | 7  |
| İzleme Açısını Ayarlama         |    |
| Monitörü Bağlama                | 9  |
| Duvara Montaj Kolunun Takýlmasý |    |
| Adaptive-Sync işlevi            | 11 |
| HDR                             |    |
| Ayarlama                        |    |
| Kısayollar                      |    |
| OSD Setting (OSD Ayarı)         |    |
| Game Setting (Oyun Ayarı)       |    |
| Picture(Resim)                  |    |
| Settings(Ayarlar)               |    |
| Audio (Ses)                     |    |
| OSD Setup (OSD Ayarı)           |    |
| Information(bilgi)              |    |
| LED göstergesi                  | 23 |
| Sorun Giderme                   |    |
| Teknik Özellikler               | 25 |
| Genel Özellikler                |    |
| Ön Ayarlı Görüntüleme Modları   |    |
| Pim Atamaları                   |    |
| Tak ve Kullan                   |    |
|                                 |    |

# Güvenlik

### **Ulusal Kurallar**

Aşağıdaki alt bölümlerde bu belgede kullanılan ulusal kurallar açıklanmaktadır.

#### Notlar, Dikkat İbareleri ve Uyarılar

Bu kılavuzda, metin bloklarının yanında simgeler bulunabilir ve kalın veya italik türde yazdırılabilir. Bu bloklar notlar, dikkat ibareleri ve uyarılardır ve aşağıdaki şekilde kullanılırlar:

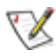

NOT: NOT, bilgisayar sisteminizi daha iyi kullanmanıza yardımcı olacak önemli bilgileri belirtir.

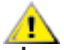

**DİKKAT:** DİKKAT, donanımda oluşabilecek hasarları veya veri kayıplarını belirtir ve bu sorundan nasıl kaçınabileceğinizi açıklar.

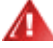

**UYARI:** UYARI, bedensel yaralanma olasılığını belirtir ve sorunu nasıl önleyeceğinizi açıklar. Bazı uyarılar farklı biçimlerde görünebilir ve bir simgeyle vurgulanmayabilir. Bu gibi durumlarda, uyarının bu özel gösterimi yasal yetkililerce zorunlu kılınmıştır.

### Güç

Monitör yalnızca etikette gösterilen güç kaynağı türünden çalıştırılmalıdır. Evinizde sağlanan güç türünden emin değilseniz, satıcınıza veya yerel güç şirketinize danışın.

Monitörde üç dişli topraklı fiş, üç (topraklama) iğneli bir fiş bulunur. Bu fiş bir güvenlik özelliği olarak yalnızca topraklanmış güç çıkışına uygundur. Priziniz üç telli fişe uygun değilse, bir elektrikçinin doğru prizi takmasını sağlayın veya cihazı güvenli şekilde topraklamak için bir adaptör kullanın. Topraklanmış fişin güvenli olduğunu unutmayın.

Üniteyi fırtınalı havalarda veya uzun süre kullanılmayacağı zamanlarda çıkarın. Bu, monitörün güç dalgalanmaları nedeniyle hasar görmesini engeller.

🛕 Grup prizleri ve uzatma kablolarını aşırı yüklemeyin. Aşırı yükleme sonucunda yangın veya elektrik şoku oluşabilir.

Yeterli çalışmasını sağlamak için, monitörü yalnızca 100-240 V AC arasında, en az 5 A uygun yapılandırılmış alıcıları olan UL listeli bilgisayarlarla kullanın.

🛕 Duvar soketi ekipmanın yakınına takılmalı ve kolayca erişilebilir olmalıdır.

### Montaj

Monitörü dengeli olmayan bir tekerlekli sehpa, stand, üç ayak, braket veya masa üzerine yerleştirmeyin. Monitör düşerse, yaralanmaya ve bu ürünün ciddi şekilde hasar görmesine neden olabilir. Yalnızca üreticinin önerdiği veya bu ürünle birlikte sattığı tekerlekli sehpayı, standı, üç ayağı, braketi veya masayı kullanın. Ürünü kurarken üreticinin talimatlarına uyun ve üreticinin önerdiği montaj aksesuarları kullanın. Ürün ve tekerlekli sehpa birleşimi dikkatle hareket ettirilmelidir.

Monitör kabinindeki yuvanın içine hiçbir zaman bir nesneyi itmeyin. Devre parçalarına zarar vererek yangına veya elektrik çarpmasına neden olabilir. Monitöre hiçbir zaman sıvı sıçratmayın.

🕂 Ürünün ön yüzeyini yere koymayın.

🛕 Monitörü bir duvara veya rafa takarsanız, üreticinin onayladığı bir montaj kiti kullanın ve kitteki talimatları izleyin.

Örneğin panelin çerçeveden soyulması gibi olası hasarları önlemek için, monitörün aşağı doğru -5 dereceden fazla eğilmediğinden emin olun. Maksimum -5 derece aşağı eğim açısı aşılırsa, monitör hasarı garanti kapsamında olmayacaktır.

Aşağıda gösterilen şekilde monitörün etrafında boş alan bırakın. Aksi halde, hava akımı yetersiz kalır ve aşırı ısınma yangına neden olabilir veya monitör zarar görebilir.

Monitör duvara veya ayaklığa kurulduğunda monitör etrafında önerilen havalandırma alanları için aşağıdaki kısma bakın:

#### Standa takılı

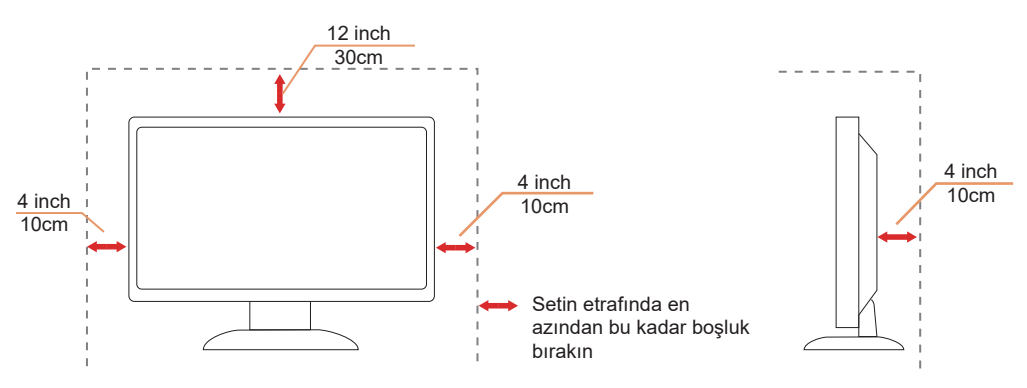

### Temizleme

Kabini bezle düzenli olarak temizleyin. Lekeleri silip çıkarmak için kabine zarar veren deterjanlar yerine yumuşak deterjanlar kullanabilirsiniz.

Temizlerken, ürünün içine deterjan sızmadığından emin olun. Ekran yüzeyini çizebileceğinden temizlik bezi çok sert olmamalıdır.

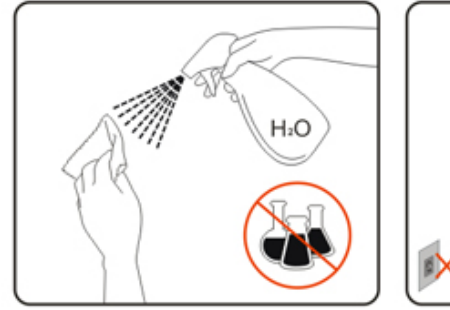

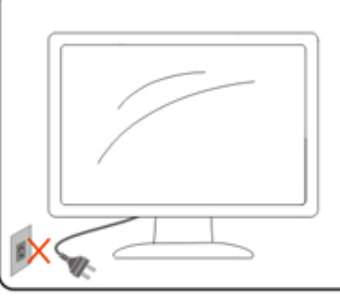

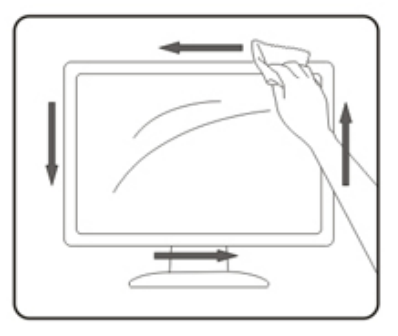

Lütfen ürünü temizlemeden önce güç kablosunu çıkarın.

### Diğer

<u>U</u>üründen garip kokular, ses veya duman çıkıyorsa güç fişini HEMEN prizden çıkarın ve bir Servis Merkezine başvurun.

🕂 Havalandırma açıklıklarının bir masa veya perde ile engellenmediğinden emin olun.

LCD monitörü çalışması sırasında aşırı titreşime veya yüksek darbelere maruz bırakmayın.

Calışması sırasında veya taşırken monitörü çarpmayın ve düşürmeyin.

Güç kabloları güvenlik onaylı olacaktır. Almanya için H03VV-F/H05VV-F, 3G, 0,75 mm² veya üzeri olacaktır. Diğer ülkeler için uygun tipler buna göre kullanılacaktır.

Kulaklıklardan gelen aşırı ses basıncı işitme kaybına neden olabilir. Ekolayzerin maksimum seviyeye ayarlanması, kulaklıkların çıkış voltajını ve dolayısıyla ses basınç seviyesini artırır.

# Kurulum

### Kutu İçindekiler

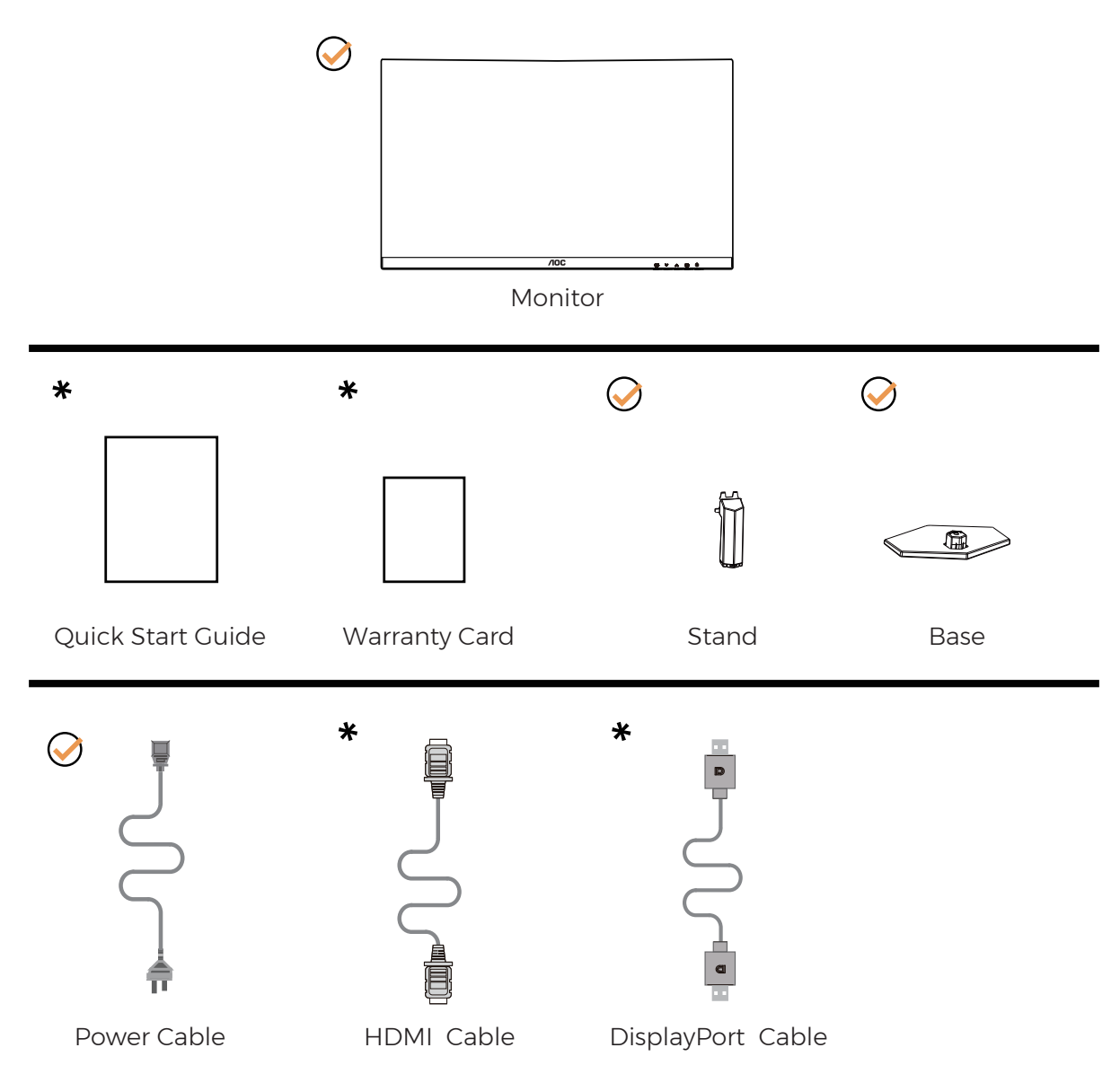

Tüm ülkelerde ve bölgelerde sinyal kablolarının tamamı sağlanmaz. Lütfen onay için yerel satıcı veya AOC şube ofisiyle kontrol edin.

### Sehpayı ve Tabanı Kurun

Lütfen tabanı aşağıdaki adımları izleyerek kurun veya çıkarın.

Kurulum:

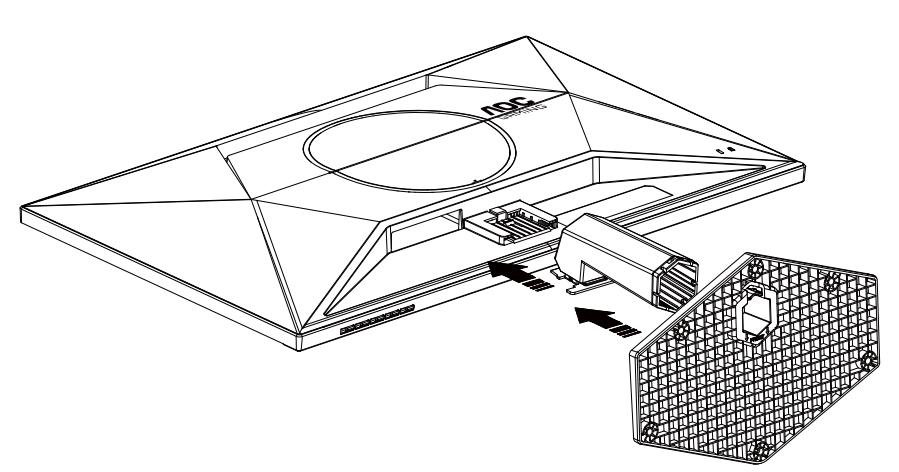

Çıkarma:

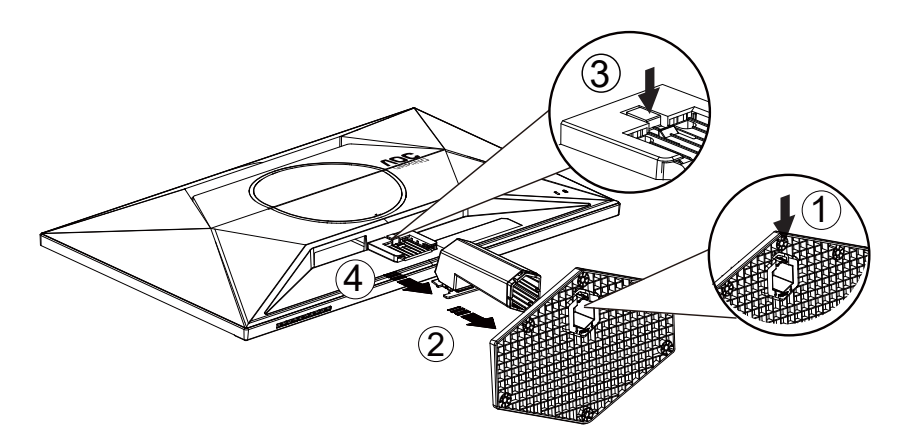

**WOT**:Ekran tasarımı gösterilenlerden farklı olabilir.

### İzleme Açısını Ayarlama

En iyi görüntüleme deneyimini elde etmek için, kullanıcının ekranda yüzünün tamamına bakabildiğinden emin olması ve ardından monitörün açısını kişisel tercihine göre ayarlaması önerilir. Monitörü aşağıdaki gibi ayarlayabilirsiniz:

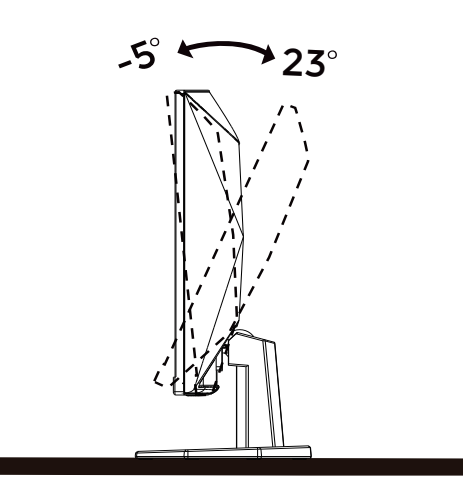

### 😻 NOT:

Açıyı değiştirirken LCD ekrana dokunmayın. LCD ekranın zarar görmesine veya kırılmasına neden olabilir.

① Uyarı

- Panel soyulması gibi olası ekran hasarlarını önlemek için, monitörün -5 dereceden fazla aşağı eğilmemesini sağlayın.
- Monitörün açısını ayarlarken ekrana basmayın. Yalnızca çerçeveyi tutun.

### Monitörü Bağlama

Monitörün ve Bilgisayarın Arkasındaki Kablo Bağlantıları:

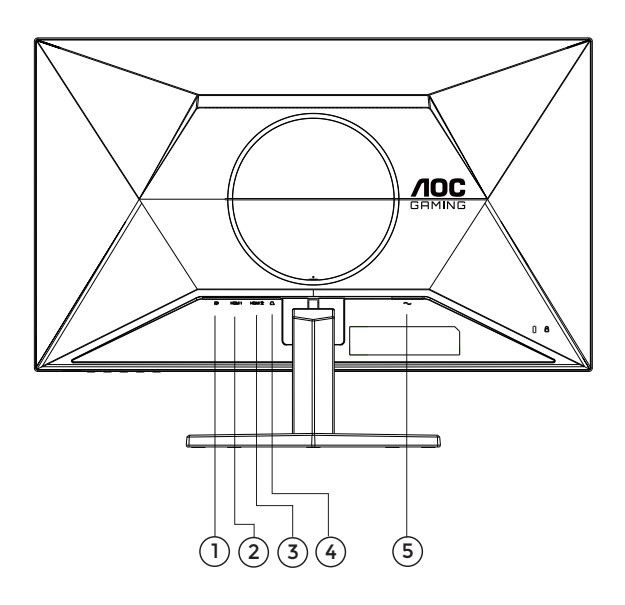

- 1. DisplayPort
- 2. HDMI 1
- 3. HDMI 2
- 4. Kulaklık
- 5. Güç girişi

#### Bilgisayara bağlayın

- 1. Güç kablosunu ekranın arkasına sıkıca takın.
- 2. Bilgisayarınızı kapatınız ve güç kablosunu çıkarınız.
- 3. Ekran sinyal kablosunu bilgisayarınızın arkasındaki video konektörüne takın.
- 4. Bilgisayar ve ekranınızın güç kablosunu yakın bir elektrik prizine takın.
- 5. Bilgisayar ve ekranınızı açın.

Monitörünüz bir görüntü görüntülerse yükleme tamamlanmıştır. Bir görüntü görüntülemezse, lütfen Sorun Giderme'ye bakın.

Ekipmanı korumak için, bağlamadan önce bilgisayarı ve LCD monitörü mutlaka kapatın.

### Duvara Montaj Kolunun Takýlmasý

Ýsteðe Baðlý Duvara Montaj Kolunun Takýlmasý için Hazýrlýk.

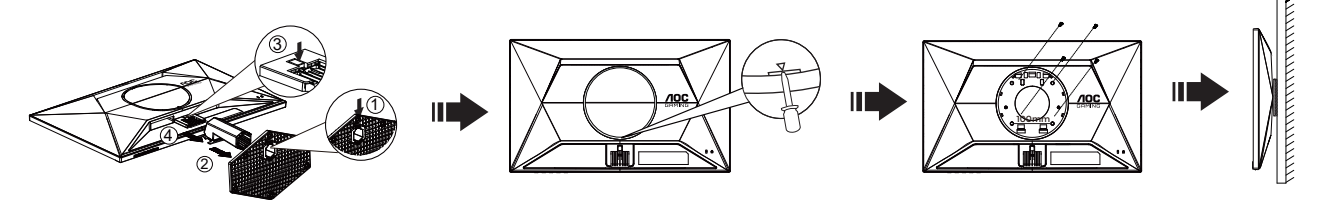

Bu monitör, ayrýca satýlan duvara montaj koluna takýlabilir. Bu prosedüre baþlamadan önce güç baðlantýsýný kesin. Þu adýmlarý yerine getirin:

- 1. Tabaný kaldýrýn.
- 2. Yuvaya düz başlı tornavida veya başka bir düz alet takın ve arka kapağı açın.
- 3. Duvara montaj kolunu monte etmek için üretici firmanýn talimatlarýný yerine getirin.
- 4. Duvara montaj kolunu monitörün arkasýna yerleþtirin. Kolun deliklerini monitörün arkasýndaki delikler ile hizalayýn.
- 5. 4 vidayý deliklere takýn ve sýkýþtýrýn.
- 6. Kablolarý yeniden takýn. Duvara monte etmek için olan talimatlarý görmek için isteðe baðlý duvara montaj kolu ile birlikte verilen kullanýcý elkitabýna bakýnýz.

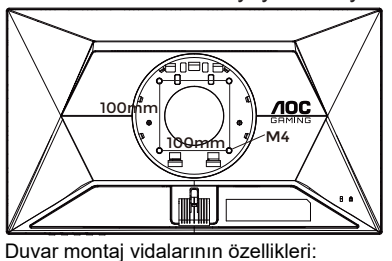

M4\*(10+X)mm (X=Duvar montaj braketinin kalınlığı)

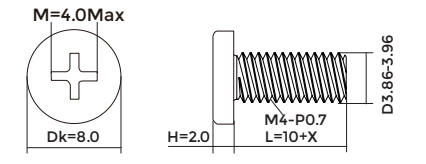

Not : VESA montaj vida delikleri her model için mevcut değildir, lütfen bayiine veya AOC'nin resmi departmanına danışın. Duvara montaj için daima üreticiyle irtibata geçin.

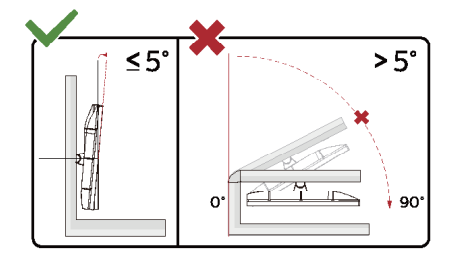

\* Ekran tasarımı gösterilenlerden farklı olabilir.

Uyarı

- Panel soyulması gibi olası ekran hasarlarını önlemek için, monitörün -5 dereceden fazla aşağı eğilmemesini sağlayın.
- Monitörün açısını ayarlarken ekrana basmayın. Yalnızca çerçeveyi tutun.

### Adaptive-Sync işlevi

- 1. Adaptive-Sync işlevi DisplayPort/HDMI ile çalışır
- 2. Uyumlu Grafik Kartı: Önerilenler listesi aşağıdaki gibidir; şu adres ziyaret edilerek de incelenebilir: www.AMD.com

#### Grafik Kartları

- Radeon™ RX Vega serisi
- Radeon™ RX 500 serisi
- Radeon™ RX 400 serisi
- Radeon™ R9/R7 300 serisi (R9 370/X, R7 370/X, R7 265 serisi hariç)
- Radeon<sup>™</sup> Pro Duo (2016)
- Radeon™ R9 Nano serisi
- Radeon<sup>™</sup> R9 Fury serisi
- Radeon™ R9/R7 200 serisi (R9 270/X, R9 280/X serisi hariç)

#### İşlemciler

- AMD Ryzen™ 7 2700U
- AMD Ryzen<sup>™</sup> 5 2500U
- AMD Ryzen<sup>™</sup> 5 2400G
- AMD Ryzen<sup>™</sup> 3 2300U
- AMD Ryzen<sup>™</sup> 3 2200G
- AMD PRO A12-9800
- AMD PRO A12-9800E
- AMD PRO A10-9700
- AMD PRO A10-9700E
- AMD PRO A8-9600
- AMD PRO A6-9500
- AMD PRO A6-9500E
- AMD PRO A12-8870
- AMD PRO A12-8870E
- AMD PRO A10-8770
- AMD PRO A10-8770E
- AMD PRO A10-8750B
- AMD PRO A8-8650B
- AMD PRO A6-8570
- AMD PRO A6-8570E
- AMD PRO A4-8350B
- AMD A10-7890K
- AMD A10-7870K
- AMD A10-7850K
- AMD A10-7800
- AMD A10-7700K
- AMD A8-7670K
- AMD A8-7650K
- AMD A8-7600
- AMD A6-7400K

### HDR

HDR10 formatındaki giriş sinyalleri ile uyumludur.

Ekran, oynatıcı ve içerik uyumluysa HDR işlevini otomatik olarak etkinleştirir. Lütfen cihazınız

ve içerik arasındaki uyumluluk hakkında bilgi için cihaz üreticisi ve içerik sağlayıcısı ile iletişim kurun. Lütfen otomatik etkinleştirme işlevi için HDR işlevine ihtiyacınız yoksa "KAPALI"yı seçin.

#### Not:

- 1. V1703'den önceki (daha eski) WIN10 sürümlerindeki DisplayPort/HDMI arabirimlerinde özel bir ayara gerek yoktur.
- 2. V1703 WIN10 sürümlerinde sadece HDMI arabirimi mevcuttur ve DisplayPort arabirimi işlememektedir.
- 3. 3840x2160@50Hz/60Hz yalnız Blu-ray Player, Xbox ve PlayStation için önerilir.
- 4. Configuración de pantalla:
- a. Ekran çözünürlüğünü 2560\*1440'a ayarlıdır, HDR AÇIK'a ön ayarlıdır.
- b. Bir uygulamayı girdikten sonra, çözünürlük (mevcutsa) 2560\*1440'a değiştirilerek en iyi HDR efekti elde edilebilir.

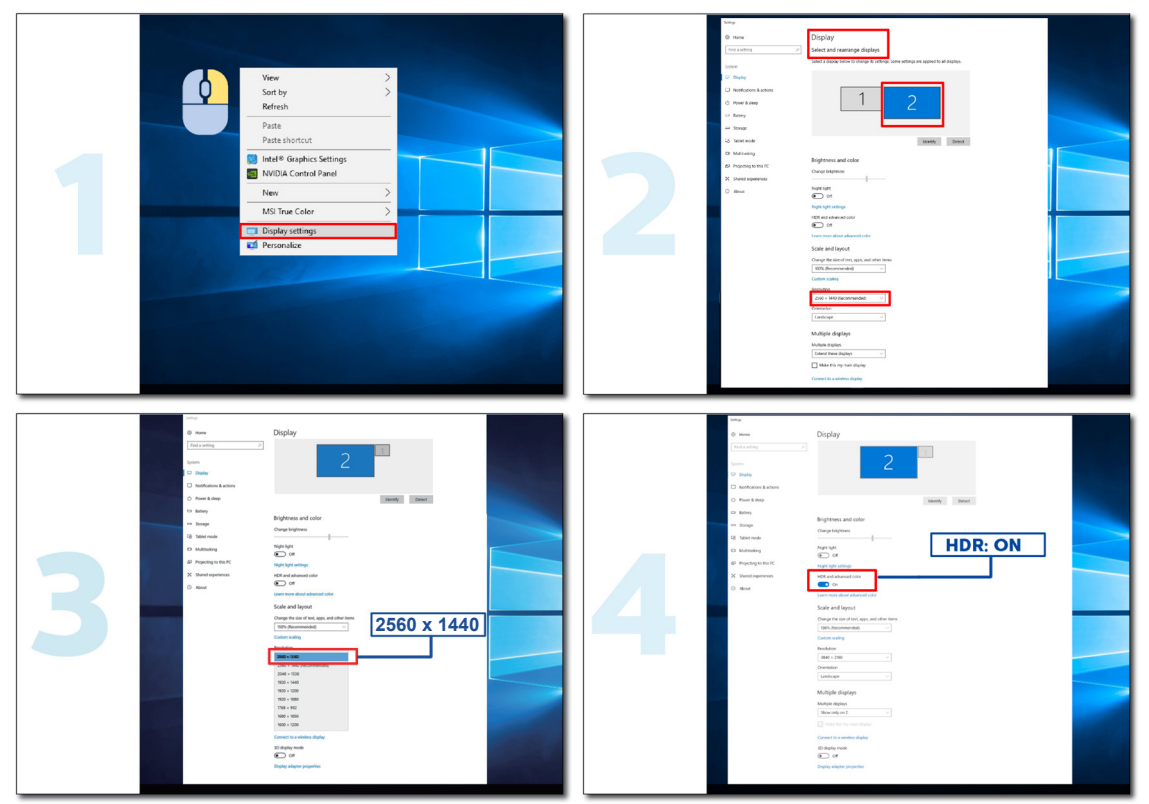

# Ayarlama

### Kısayollar

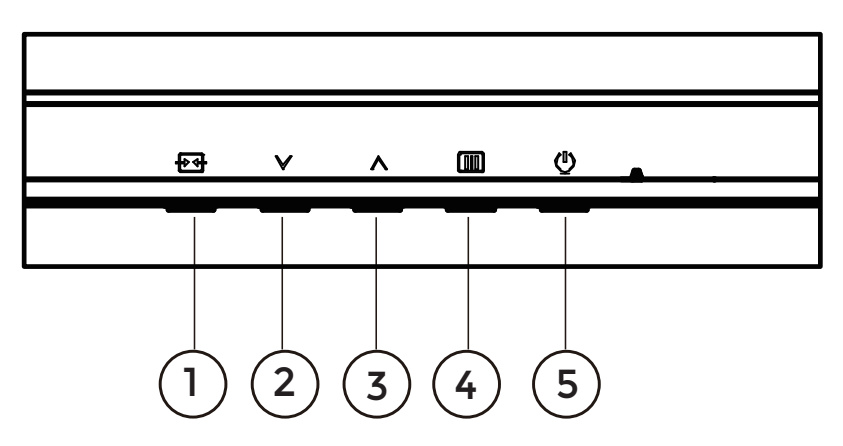

| 1 | Kaynak/Çıkış  |
|---|---------------|
| 2 | Oyun Modu     |
| 3 | Arama Noktası |
| 4 | Menü/Gir      |
| 5 | Güç           |

#### Menü / Giriş

Ekran üstü kumandayı görüntülemek veya seçimi onaylamak için basın.

#### Güç

Monitörü açmak/kapatmak için Güç düğmesine basın.

#### Arama Noktası

OSD olmadığında, Arama Noktasını göstermek/gizlemek için Arama Noktası düğmesine basın.

#### Oyun Modu

Ekran menüsü görünmüyorken, oyun modu işlevini açmak için "<sup>v</sup>" tuşuna, ardından farklı oyun türleri temelinde oyun modunu (Standart, FPS, RTS, Yarış, Oyuncu 1, Oyuncu 2 veya Oyuncu 3) seçmek için "<sup>v</sup>" ya da "^" tuşuna basın.

#### Kaynak/Çıkış

Ekran menüsü kapalıyken, Kaynak/Çıkış düğmesine basmak Kaynak kısayol tuşu işlevini gerçekleştirecektir. OSD menüsü etkinken, bu düğme bir çıkış tuşu görevi görür (OSD menüsünden çıkmak için).

### OSD Setting (OSD Ayarı)

Kontrol tuşlarında basit ve kolay talimatlar.

|    |              |            | GA      |              |         |     |              |
|----|--------------|------------|---------|--------------|---------|-----|--------------|
| RE | SOLUTION     | REFRESH RA | TE GAMI | NG MODE      | BRIGHTN | ESS | INPUT SOURCE |
| 25 | 560x1440     | 60 HZ      | St      | andard       | 80      |     | DP           |
|    | Game Setting |            | Gaming  | ) Mode       |         |     |              |
|    | Picture      |            | Shadow  | Control      |         |     |              |
|    | Settings     |            |         |              |         |     |              |
|    | Audio        |            | Game    | Color        |         |     |              |
|    | OSD Setup    |            | Adaptiv | ve-Sync      |         |     |              |
|    | Information  |            | Dial F  | Point        |         |     |              |
|    |              |            | Sniper  | Scope        |         |     |              |
|    |              |            |         |              |         |     |              |
|    |              |            | ~       | /            |         |     |              |
|    |              |            | ŧ       | $\checkmark$ | ^       | ОК  | Ċ            |

- 1). Ekran menüsü penceresini etkinleştirmek için IIII MENÜ düğmesine basın.
- İşlevler arasında gezinmek için ∨ Sol veya ∧ sağ öğesine basın. İstenen işlev vurgulandığında etkinleştirmek için IIII MENÜ/ / OK düğmesine basın. Alt menü işlevleri arasında gezinmek için ∨ Sol veya ∧ öğesine basın. İstenen işlev vurgulandığında, etkinleştirmek için IIII MENÜ / OK düğmesine basın.
- 3). Seçilen işlevin ayarlarını değiştirmek için ∨ Sol veya ∧ öğesine basın. Çıkmak için + + / ← Çıkış düğmesine basın. Başka bir işlevi ayarlamak istiyorsanız, adım 2-3 arasını tekrarlayın.
- 4). Ekran Menüsü Kilidi/Kilit Açma İşlevi: OSD'yi kilitlemek için, Monitör kapalıyken IIII MENU-button (MENÜ-düğmesini) basılı tutun ve sonra monitörü açmak için (<sup>1</sup>) güç düğmesine basın. OSD'nin kilidini açmak için, Monitör kapalıyken MENU-button IIII (MENÜ-düğmesini) basılı tutun ve sonra monitörü açmak için (<sup>1</sup>) güç düğmesine basın.

#### Notlar:

- 1). Üründe yalnızca bir sinyal girişi varsa "Giriş Seçimi" öğesi devre dışı bırakılır.
- 2). Giriş sinyali çözünürlüğü doğal çözünürlük, "Görüntü Oranı" öğesi geçersiz olur.

### Game Setting (Oyun Ayarı)

|   |              |           | ,<br>(   |              |   |            |    |           |   |
|---|--------------|-----------|----------|--------------|---|------------|----|-----------|---|
|   | RESOLUTION   | REFRESH F | RATE C   | SAMING MODE  | l | BRIGHTNESS | IN | PUT SOURC | E |
|   | 2560x1440    | 60 HZ     | :        | Standard     |   | 80         |    | DP        |   |
|   | Game Setting |           | Ga       | ming Mode    |   |            |    |           |   |
| Ì | Picture      |           | Sha      | dow Control  |   |            |    |           |   |
|   | Settings     |           |          |              |   |            |    |           |   |
|   | Audio        |           | C        | ame Color    |   |            |    |           |   |
|   | OSD Setup    |           | Ad       | aptive-Sync  |   |            |    |           |   |
|   | Information  |           |          | Dial Point   |   |            |    |           |   |
|   |              |           | Si       | niper Scope  |   |            |    |           |   |
|   |              |           |          |              |   |            |    |           |   |
|   |              |           |          | $\checkmark$ |   |            |    |           | J |
|   |              |           | Ð        | ×            |   | ^ 0        | Ж  | Ф         |   |
|   |              | Ctore     | ما م سما |              | 1 |            |    |           |   |

|                                          | Standard                                        |                                                                                                    |  |  |  |  |
|------------------------------------------|-------------------------------------------------|----------------------------------------------------------------------------------------------------|--|--|--|--|
|                                          | (Standart)                                      | Uygun web ve mobil oyunlar için okunabilirliği artırın.                                                                                                    |  |  |  |  |
|                                          | FPS                                             | FPS oyunlarını oynamak içindir. Koyu tema siyah düzeyi ayrıntılarını iyileştirir.                                                                                                    |  |  |  |  |
|                                          | RTS                                             | RTS (Gerçek Zamanlı Strateji) oynamak için. Görüntü kalitesini iyileştirir.                                                                                                    |  |  |  |  |
| Gaming Mode<br>(Oyun Modu)               | Racing (Yarış)                                  | Yarış oyunları oynamak içindir. En hızlı tepki süresini ve yüksek renk doygunluğu sağlar.                                                                                                    |  |  |  |  |
|                                          | Gamer 1 (Oyuncu 1)                              | Kullanıcının, Oyuncu 1 olarak kaydedilen tercih ettiği ayarlar.                                                                                                    |  |  |  |  |
|                                          | Oyuncu 2 (Oyuncu 2)                             | Kullanıcının, Oyuncu 2 olarak kaydedilen tercih ettiği ayarlar.                                                                                                    |  |  |  |  |
|                                          | Oyuncu 3 (Oyuncu 3)                             | Kullanıcının, Oyuncu 3 olarak kaydedilen tercih ettiği ayarlar.                                                                                                    |  |  |  |  |
| Shadow Control<br>(Gölge Kontrolü)       | 0-20                                            | El valor predeterminado de Control de sombras es 0. El usuario<br>final puede ajustarlo en un valor comprendido entre 0 y 20 para<br>obtener una imagen más clara.<br>Si la imagen es demasiado oscura para ver claramente los<br>detalles, ajuste un valor entre 0 y 20 para obtener una imagen<br>más clara. |  |  |  |  |
| Low Input Lag (Düşük<br>Giriş Gecikmesi) | Off (Kapalı) / On (Açık)                        | Giriş gecikmesini azaltmak için çerçeve tamponunu kapatın                                                                                                    |  |  |  |  |
| Game Color (Oyun<br>Rengi)               | 0-20                                            | Oyun Rengi, daha iyi resim elde etmek için doygunluğun<br>ayarlanmasına yönelik 0-20 düzey sağlar.                                                                                                    |  |  |  |  |
| Adaptive-Sync                            | Off (Kapalı) / On (Açık)                        | Adaptive-Sync işlevini devre dışı bırakın veya etkinleştirin.<br>Adaptive Sync Run Hatırlatma: Adaptive Sync özelliği<br>etkinleştirildiğinde, bazı oyun ortamlarında yanıp sönme olabilir.                                                                                                    |  |  |  |  |
| Dial Point<br>(Kadran Noktası)           | Off (Kapalı) / On (Açık) /<br>Dynamic (Dinamik) | "Dial Point" (Kadran Noktası) işlevi, oyuncuların Birinci<br>Şahıs Nişancı (FPS) oyunlarını doğru ve hassas bir şekilde<br>oynamalarına yardımcı olmak için ekranın ortasına bir nişan alma<br>göstergesi yerleştirir.                                                                                         |  |  |  |  |
| Sniper Scope                             | Off (Kapalı) / 1.0 / 1.5 /<br>2.0               | / 1.5 / Çekim yaparken hedeflemeyi kolaylaştırmak için yerel olarak yakınlaştırın.                                                                                                    |  |  |  |  |

| MBR                                  | 0 ~ 20                                                                                                    | <ul> <li>MBR (Hareket Bulanıklığı Azaltma) Hareket bulanıklığını azaltmak<br/>için 0-20 ayar seviyesi sağlar.</li> <li>Not: 1. Adaptive-Sync kapatıldığında, düşük giriş gecikmesi<br/>açıldığında ve yenileme hızı ≥75Hz olduğunda MBR işlevi<br/>ayarlanabilir.</li> <li>2. Ayar değeri arttıkça ekranın parlaklığı azalır.</li> </ul> |  |  |  |  |
|--------------------------------------|----------------------------------------------------------------------------------------------------|----------------------------------------------------------------------------------------------------|--|--|--|--|
| MBR Sync<br>(MBR<br>Senkronizasyonu) | Off (Kapalı) / On (Açık)                                                                                              | MBR Senkronizasyonu Devre Dışı Bırakma veya Etkinleştirme<br>(Hareket Bulanıklığı Giderme)<br>MBR Senkronizasyonu işlevi, Adaptive-Sync Açık olduğunda ve<br>yenileme hızı ≥75Hz olduğunda ayarlanabilir.                                                                                                    |  |  |  |  |
|                                      | Normal (Normal                                                                                                    | YYanıt verme süresini ayarlayın.<br>Not:<br>1. Kullanıcı OverDrive'ı "Fastest" (En Hızlı) olarak ayarlarsa,                                                                                                    |  |  |  |  |
|                                      | Fast (Hızlı)                                                                                                    |                                                                                                    |  |  |  |  |
| Overdrive<br>(AşırıÇalışma)          | Faster (Daha Hızlı)                                                                                                   | seviyesini ayarlayabilir veya tercihlerine göre kapatabilirler.                                                                                                    |  |  |  |  |
| (, .2                                | Fastest (En Hızlı)                                                                                                    | olduğunda "Extreme" (Esktrem) işlevi isteğe bağlıdır.                                                                                                    |  |  |  |  |
|                                      | Extreme (Ekstrem)                                                                                                    | azalacaktır.                                                                                                    |  |  |  |  |
| Frame Counter<br>(Çerçeve Sayacı)    | Off (Kapalı) /<br>Rightup(Sağ yukarı) /<br>Right-Down (Sağ Aşağı)<br>/ Left-Down(Sol Aşağı) /<br>Left-Up (Sol Yukarı) | Seçilen köşede V frekansını görüntüleyin                                                                                                    |  |  |  |  |

Not:

1)."Picture" (Resim) altındaki "HDR Mode" (HDR Modu) etkinleştirildiğinde, "Shadow Control" (Gölge Kontrolü), "Game Color" (Oyun Rengi) öğeleri ayarlanamaz.

2). "HDR", "DisplayHDR" olarak ayarlandığında, "Gaming Mode" (Oyun Modu), "Shadow Control" (Gölge Kontrolü), "Game Color" (Oyun Rengi), "MBR" ve "MBR Sync" (MBR Senkronizasyonu) öğeleri ayarlanamaz. "Overdrive" (Aşırı Çalışma) altında "Extreme" (Ekstrem) kullanılamaz.

3). "Picture" (Resim) altındaki "Color Space" (Renk Alanı) sRGB olarak ayarlandığında, "Gaming Mode" (Oyun Modu), "Shadow Control" (Gölge Kontrolü) ve "Game Color" (Oyun Rengi) öğeleri ayarlanamaz.

### Picture(Resim)

|          |           | ļ          | <b>10C</b><br>Aming |          |        |            |
|----------|-----------|------------|---------------------|----------|--------|------------|
| RESOLUTI | ON REFRES | GH RATE GA | MING MODE           | BRIGHTNI | ESS IN | PUT SOURCE |
| 2560x144 | 0 60      | HZ         | Standard            | 80       |        | DP         |
| Game S   | Setting   | Br         | ightness            |          |        |            |
| Pict     | ture      | C          | Contrast            |          |        |            |
| Setti    | ings      | Da         | ark Boost           |          |        |            |
| Au       | dio       | C          | Camma               |          |        |            |
| OSD S    | Setup     | Eco A      | Adjustment          |          |        |            |
| Inform   | nation    | Co         | lor Temp.           |          |        |            |
|          |           |            | Red                 |          |        |            |
|          |           |            | Green               |          |        |            |
|          |           |            | $\checkmark$        |          |        |            |
|          |           | ÷          | $\checkmark$        | ~        | ок     | Ф          |

| Brightness<br>(Parlaklık)               | 0-100                                                                                | Arka Işık Ayarı                                                                                                    |  |  |  |
|-----------------------------------------|--------------------------------------------------------------------------------------|----------------------------------------------------------------------------------------------------|--|--|--|
| Contrast<br>(Kontrast)                  | 0-100                                                                                | Dijital Kayıttan Kontrast.                                                                                                    |  |  |  |
| Dark Boost<br>(Karanlık<br>Güçlendirme) | Off (Kapalı) /<br>Level 1( Seviye 1) /<br>Level 2( Seviye 2) /<br>Level 3( Seviye 3) | Parlak alandaki parlaklığı ayarlamak ve aşırı doygun olmadığından<br>emin olmak için karanlık veya parlak alandaki ekran ayrıntılarını<br>geliştirin. |  |  |  |
| Gamma                                   | 1.8 / 2.0 / 2.2 / 2.4 / 2.6                                                          | Gamma ayarı.                                                                                                    |  |  |  |
|                                         | Standard<br>(Standart)                                                               | Standart modu                                                                                                    |  |  |  |
|                                         | Text (Metin)                                                                         | Metin modu                                                                                                    |  |  |  |
|                                         | Internet                                                                             | Internet modu                                                                                                    |  |  |  |
| Eco Adjustment<br>(Eco Ayarı)           | Game (Oyun)                                                                          | Oyun modu                                                                                                    |  |  |  |
|                                         | Movie (Film)                                                                         | Film modu                                                                                                    |  |  |  |
|                                         | Sports (Spor)                                                                        | Spor modu                                                                                                    |  |  |  |
|                                         | Reading (Okuma)                                                                      | Okuma modu                                                                                                    |  |  |  |
|                                         | Warm (Sıcak)                                                                         | Sıcak Renk Sıcaklığı EEPROM'dan geri çağırır.                                                                                                    |  |  |  |
| Color Temp. (Renk                       | Normal                                                                               | Normal Renk Sıcaklığı EEPROM'dan geri çağırır.                                                                                                    |  |  |  |
| Sıcaklığı)                              | Cool (Soğuk)                                                                         | Soğuk Renk Sıcaklığı EEPROM'dan geri çağırır.                                                                                                    |  |  |  |
|                                         | User (Kullanıcı)                                                                     | Kullanıcı Renk Sıcaklığı EEPROM'dan geri çağırır.                                                                                                    |  |  |  |
| Red (Kırmızı)                           | 0-100                                                                                | Dijital Kaydediciden Kırmızı kazancı.                                                                                                    |  |  |  |
| Green (Yeşil)                           | 0-100                                                                                | Dijital Kaydediciden Yeşil kazancı.                                                                                                    |  |  |  |
| Blue (Mavi)                             | 0-100                                                                                | Dijital Kaydediciden Mavi kazancı.                                                                                                    |  |  |  |

|                                | Off(Sönük)                                                                                                    |                                                                                                    |  |  |  |
|--------------------------------|----------------------------------------------------------------------------------------------------|----------------------------------------------------------------------------------------------------|--|--|--|
|                                | DisplayHDR                                                                                                    |                                                                                                    |  |  |  |
| HDR                            | HDR Picture(HDR<br>Resim)                                                                                                    | HDR profilini kullanım gereksinimlerinize göre ayarlayın.<br>Not:<br>HDR icerik algılandığında, HDR seceneği ayar icin görüntülenecektir. |  |  |  |
|                                | HDR Movie(HDR Film)                                                                                                    |                                                                                                    |  |  |  |
|                                | HDR Game(HDR Oyun)                                                                                                    |                                                                                                    |  |  |  |
|                                | Off(Sönük)                                                                                                    |                                                                                                    |  |  |  |
| HDR Mode                       | HDR Picture(HDR<br>Resim)                                                                                                    | HDR etkisi benzetimi yapan görüntü renk ve kontrastı için en uygun<br>hale getirilmiştir.                                                 |  |  |  |
|                                | HDR Movie(HDR Film)                                                                                                    | HDR içerik algılanmadığında, HDR modu seçeneği ayar için<br>görüntülenesektir                                                             |  |  |  |
|                                | HDR Game(HDR Oyun)                                                                                                    | gorundienecektir.                                                                                                    |  |  |  |
| DCD                            | Off(Kapalı)                                                                                                    | Dinamik kontrast oranını devre dışı bırakır                                                                                               |  |  |  |
| DOIN                           | On(Açık)                                                                                                    | Dinamik kontrast oranını etkinleştirir                                                                                                    |  |  |  |
| Color Space                    | Yerel Panel                                                                                                    | Standart renk alanı paneli.                                                                                                    |  |  |  |
| (Renk Alanı)                   | sRGB                                                                                                    | sRGB renk alanı.                                                                                                    |  |  |  |
|                                | Off(Kapalı)                                                                                                    |                                                                                                    |  |  |  |
|                                | Multimedia                                                                                                    |                                                                                                    |  |  |  |
| Mode(LowBlue                   | Internet                                                                                                    | Renk sıcaklığını kontrol ederek mavi ışık dalgasını azaltın.                                                                              |  |  |  |
| (Modu)                         | Office(Ofis)                                                                                                    |                                                                                                    |  |  |  |
|                                | Reading(Okuma)                                                                                                    |                                                                                                    |  |  |  |
| Image Ratio<br>(Görüntü Oranı) | Full (Tam)/ Aspect(En<br>Boy) / 1:1 /<br>17" (4:3) / 19" (4:3) /<br>19" (5:4) / 19"W (16:10)<br>/ 21.5"W (16:9)/<br>22"W (16:10)/<br>23"W (16:9) /<br>23.6"W (16:9) /<br>24"W (16:9) | Ekran için görüntü oranını seçin.                                                                                                    |  |  |  |

Not:

1)."HDR Modu" etkinleştirildiğinde, "Kontrast", "Dark Boost", "Gama", "Eko Ayarı", "Renk Sıcaklığı", "Renk Alanı" ve "Düşük Mavi Modu" öğeleri ayarlanamaz.

2)."HDR", "DisplayHDR" olarak ayarlandığında "HDR" ve "Netlik" haricinde "Resim" altındaki hiçbir öge ayarlanamaz. "HDR", "HDR Resim", "HDR Film" veya "HDR Oyun" olarak ayarlandığında "Gama", "Eko Ayarı", "Renk Sıcaklığı", "DCR", "Renk Alanı" ve "Düşük Mavi Modu" ögeleri ayarlanamaz.

3)."Renk Alanı" "sRGB" olarak ayarlandığında "Kontrast", "Karanlık Güçlendirme", "Gama", "Eko Ayarı", "Renk Sıcaklığı", "HDR Modu" ve "Düşük Mavi Modu" ögeleri ayarlanamaz.

4). "Eko Ayarı" Okuma olarak ayarlandığında "Kontrast", "Renk Sıcaklığı", "DCR", "Renk Alanı" ve "Düşük Mavi Modu" ayarlanamaz.

### Settings(Ayarlar)

| RESOLUTION                            | REFRES                                                       | H RATE | GAMING                         | MODE                                                                | BRIGHTN      | ESS        | INPUT SOURCE |  |
|---------------------------------------|--------------------------------------------------------------|--------|--------------------------------|---------------------------------------------------------------------|--------------|------------|--------------|--|
| 2560x1440                             | 60 HZ                                                        |        | Standard                       |                                                                     | 80           |            | DP           |  |
| Game Settin                           | ng                                                           |        | Language                       | e                                                                   |              |            |              |  |
| Picture                               |                                                              |        | Input Sele                     | ct                                                                  |              |            |              |  |
| Settings                              |                                                              |        | Break Remir                    | nder                                                                |              |            |              |  |
| Audio                                 |                                                              |        | Off Time                       | r                                                                   |              |            |              |  |
| OSD Setu                              | OSD Setup                                                    |        | DDC/CI                         |                                                                     |              |            |              |  |
| Informatio                            | Information                                                  |        | Reset                          |                                                                     |              |            |              |  |
|                                       |                                                              |        | Æ                              | ~                                                                   | <u>^</u>     | ок         | Ċ            |  |
| Language (Dil)                        |                                                              |        |                                | OSD dilir                                                           | ni seçin     |            |              |  |
| Input Select (Giriş<br>Seçimi)        | ut Select (Giriş Auto(Otomatik)/ HDMI1 /<br>cimi) HDMI2 / DP |        | Giriş Sinyali Kaynağını Seçin. |                                                                     |              |            |              |  |
| Break Reminder (Mola<br>Anımsatıcısı) | <sup>Vlola</sup> Off (Kapalı) / On (Açık)                    |        | çık)                           | Kullanıcı 1 saatten uzun süre aralıksız çalışırsa mol anımsatıcısı. |              |            |              |  |
| Off timer (Kapanma<br>Zamanlayıcısı)  | a 0-24 saat                                                  |        | DC kapa                        | nma saatini                                                         | seçin        |            |              |  |
| DDC/CI                                | evet veya                                                    | hayır  |                                | DDC/CI [                                                            | Desteğini AÇ | N/KAPA     | TIN          |  |
| Reset (Sıfırla)                       | Evet veya                                                    | hayır  |                                | Menüyü                                                              | varsayılana  | sıfırlayın |              |  |

### Audio (Ses)

| RESO | LUTION     | REFRESH RATE | GAMIN | G MODE       | BRIGHTNE | ESS | INPUT SOURCE |
|------|------------|--------------|-------|--------------|----------|-----|--------------|
| 2560 | x1440      | 60 HZ        | Star  | ndard        | 80       |     | DP           |
| Ga   | me Setting |              | Volum | ie           |          |     |              |
|      | Picture    |              | Mute  | 9            |          |     |              |
|      | Settings   |              |       |              |          |     |              |
|      | Audio      |              |       |              |          |     |              |
|      | OSD Setup  |              |       |              |          |     |              |
| Ir   | nformation |              |       |              |          |     |              |
|      |            |              | ŧ     | $\checkmark$ | ~        | ОК  | С            |

| Volume<br>(Ses Seviyesi) | 0-100                       | Ses Düzeyi Ayarı. |
|--------------------------|-----------------------------|-------------------|
| Mute(Sessiz)             | Off (Kapalı) / On<br>(Açık) | Sesi kapatın.     |

### OSD Setup (OSD Ayarı)

|              |             | GAN      |         |            |              |
|--------------|-------------|----------|---------|------------|--------------|
| RESOLUTION   | REFRESH RAT | e gamin  | NG MODE | BRIGHTNESS | INPUT SOURCE |
| 2560x1440    | 60 HZ       | Sta      | ndard   | 80         | DP           |
| Game Setting |             | Transpai | rence   |            |              |
| Picture      |             | H. Posi  | tion    |            |              |
| Settings     |             | V. Posi  | tion    |            |              |
| Audio        |             | Time o   | out     |            |              |
| OSD Setup    |             |          |         |            |              |
| Information  |             |          |         |            |              |
|              |             |          |         |            |              |
|              |             |          |         |            |              |
|              |             | ÷        | ~       |            | K (J)        |

| Transparence<br>(Saydamlık) | 0-100 | OSD'nin saydamlığını ayarlayın            |  |
|-----------------------------|-------|-------------------------------------------|--|
| H. Position<br>(Y. Konum)   | 0-100 | Ekran menüsünün yatay konumunu ayarlayın. |  |
| V. Position<br>(D. Konum)   | 0-100 | Ekran menüsünün dikey konumunu ayarlayın. |  |
| Timeout<br>(Zaman aşımı)    | 5-120 | OSD Zaman Aşımını ayarlayın               |  |

### Information(bilgi)

|   | RESOLUTION   | REFRESH RATE | E GAMINO   | MODE | BRIGHTNES | S INPUT SOUR       | CE |
|---|--------------|--------------|------------|------|-----------|--------------------|----|
|   | 2560x1440    | 60 HZ        | Stand      | lard | 80        | DP                 |    |
|   | Game Setting |              | Model Nam  | e    |           | Q27G42XE           |    |
|   | Picture      |              | Resolution |      | 256       | 60(H)x1440(V)/60HZ |    |
|   | Settings     |              | HDR        |      |           | SDR                |    |
|   | Audio        |              | Sync       |      |           | Adaptive-Sync      |    |
|   | OSD Setup    |              | Serial Num | ber  |           | xxxxxxxxxxxx       |    |
| C | Information  |              |            |      |           |                    |    |
|   |              |              |            |      |           |                    |    |
|   |              |              |            |      |           |                    |    |
|   |              |              | ¢          | ×    | ^         | ок                 |    |

### LED göstergesi

| Durum             | LED Rengi |
|-------------------|-----------|
| Tam Güç Modu      | Beyaz     |
| Etkin Kapalı Modu | Turuncu   |

# Sorun Giderme

| Sorun ve Soru                                                          | Olası Çözümler                                                                                                    |  |  |  |
|------------------------------------------------------------------------|----------------------------------------------------------------------------------------------------|--|--|--|
| Güç LED'i AÇIK Değil                                                   | Güç düğmesinin AÇIK olduğundan ve Güç Kablosunun topraklı güç prizine ve monitöre düzgün bağlandığından emin olun.                                                                                                    |  |  |  |
| Ekranda görüntü yok                                                    | <ul> <li>Güç kablosu düzgün bağlanmış mı?<br/>Güç kablosu bağlantısını ve güç kaynağını kontrol edin.</li> <li>Kablo düzgün bağlanmış mı?<br/>(HDMI kablosu kullanılarak bağlanmış)<br/>HDMI kablosu bağlantısını kontrol edin.<br/>(DisplayPort kablosu bağlantısını kontrol edin.</li> <li>* HDMI/DisplayPort girişi her modelde yoktur.</li> <li>Güç açıksa, görülebilen ilk ekranı (oturum açma ekranı) görmek için bilgisayarı<br/>yeniden başlatın.<br/>ilk ekran (oturum açma ekranı) görünürse, bilgisayarı uygulanabilir modda<br/>(Windows 7/8/10 için güvenli mod) başlatın ve ekran kartının frekansını<br/>değiştirin.<br/>(Optimum Çözünürlüğü Ayarlama kısmına başvurun)<br/>ilk ekran (oturum açma ekranı) görünmezse, Servis Merkeziyle veya bayinizle<br/>iletişime geçin.</li> <li>Ekranda "Giriş Desteklenmiyor" mesajını görebiliyor musunuz?<br/>Ekran kartından gelen sinyal, monitörün düzgün biçimde işleyebileceği en fazla<br/>çözünürlüğü ve frekansı aştığında bu mesajı görebilirsiniz.<br/>Monitörün düzgün biçimde işleyebileceği en fazla çözünürlüğü ve frekansı<br/>ayarlayın.</li> <li>AOC Monitör Sürücülerinin yüklü olduğundan emin olun.</li> </ul> |  |  |  |
| Resim Belirsiz ve Hayalet<br>Gölge Sorunu Var                          | Kontrast ve Parlaklık Kontrollerini ayarlayın.<br>Otomatik ayarlamak için basın.<br>Bir uzatma kablosu veya anahtar kutusu kullanın. Monitörü doğrudan arkadaki<br>video kartı çıkışı konektörüne takmanızı öneririz.                                                                                                    |  |  |  |
| Görüntü Sıçrıyor, Titriyor<br>Veya Görüntüde Dalga Deseni<br>Görünüyor | Elektrik paraziti oluşturabilecek elektrikli cihazları monitörden mümkün oldukça<br>uzağa yerleştirin.<br>Monitörünüzün kullandığınız çözünürlükte ayarlayabileceğiniz maksimum yenileme<br>hızını kullanın.                                                                                                    |  |  |  |
| Monitör Etkin Kapalı Modunda<br>Takılı Kaldı"                          | Bilgisayar Güç Anahtarı AÇIK konumunda olmalıdır.<br>Bilgisayar Video Kartı yuvasına sıkıca oturmalıdır.<br>Monitörün video kablosunun bilgisayara doğru takıldığından emin olun.<br>Monitörün video kablosunu inceleyin ve pimlerden hiçbirinin eğilmediğinden emin<br>olun.<br>CAPS LOCK LED'ini gözlemlerken bilgisayarınızın klavyedeki CAPS LOCK tuşuna<br>basılarak çalıştığından emin olun. CAPS LOCK tuşuna bastıktan sonra LED AÇIK<br>veya KAPALI olmalıdır.                                                                                                    |  |  |  |
| Birincil renklerden biri eksik<br>(KIRMIZI, YEŞİL veya MAVİ)           | Monitörün video kablosunu inceleyin ve pimlerden hiçbirinin hasar görmediğinden<br>emin olun.<br>Monitörün video kablosunun bilgisayara doğru takıldığından emin olun.                                                                                                    |  |  |  |
| Görüntüde renk hataları var<br>(beyaz, beyaz görünmüyor)               | RGB rengini ayarlayın veya istenen renk sıcaklığını seçin.                                                                                                    |  |  |  |
| Ekranda yatay veya dikey<br>bozukluklar var                            | SAAT ve ODAK öğesini ayarlamak için Windows 7/8/10/11 kapatma modunu<br>kullanın.<br>Otomatik ayarlamak için basın.                                                                                                    |  |  |  |
| Düzenleme ve Servis                                                    | Lütfen CD kılavuz ya da www.aoc.com'da ( Destek sayfasında ülkenizde satın<br>aldığınız modeli bulmak, Düzenleme ve Servis Bilgileri'ni bulmak için) bulunan<br>Düzenleme ve Servis Bilgileri'ne bakınız.                                                                                                    |  |  |  |

# Teknik Özellikler

### Genel Özellikler

|                     | Model adı                         | Q27G42XE                                   |                               |                         |  |
|---------------------|-----------------------------------|--------------------------------------------|-------------------------------|-------------------------|--|
|                     | Sürüş sistemi                     | TFT Renkli LCD                             |                               |                         |  |
| Danal               | Görülebilir Resim Boyutu          | 68,5 cm çapraz                             |                               |                         |  |
| Panel               | Piksel aralığı                    | 0,2331mm (Y) × 0,2331m                     | m (D)                         |                         |  |
|                     | Video                             | HDMI Arabirimi ve DisplayPort Arabirimi    |                               |                         |  |
|                     | Ekran Renkleri                    | 16.7M Colors                               |                               |                         |  |
|                     | Vatav tarama aralığı              | 30k-230kHz(HDMI)                           |                               |                         |  |
|                     |                                   | 30k-270kHz(DisplayPort)                    |                               |                         |  |
|                     | Yatay Tarama Boyutu<br>(Maksimum) | 596.736mm                                  |                               |                         |  |
|                     | Dikev tarama aralığı              | 48-144Hz(HDMI)                             |                               |                         |  |
|                     |                                   | 48-180Hz(DisplayPort)                      |                               |                         |  |
|                     | Dikey Tarama Boyutu<br>(Maksimum) | 336.312mm                                  |                               |                         |  |
|                     | En uygun ön ayarlı çözünürlük     | 2560X1440@60Hz                             |                               |                         |  |
| Diğerleri           | Max resolution                    | 2560X1440@144Hz(HDMI)                      |                               |                         |  |
|                     |                                   | 2560X1440@180Hz(DisplayPort)               |                               |                         |  |
|                     | Tak ve Kullan                     | VESA DDC2B/CI                              |                               |                         |  |
|                     | Güç Kaynağı                       | 100-240V~, 50/60Hz, 1.5/                   | 4                             |                         |  |
|                     |                                   | Tipik (varsayılan parlaklık ve kontrast)   |                               | 27W                     |  |
|                     | Güç Tüketimi                      | En fazla (parlaklık = 100, kontrast = 100) |                               | ≤57W                    |  |
|                     |                                   | Beklemede modu                             |                               | ≤0.5W                   |  |
|                     | Konektör Türü                     | HDMIx2/DisplayPort/Kulaklık çıkışı         |                               |                         |  |
| Fiziksel Özellikler | Sinyal Kablosu Türü               | Çıkarılabilir                              |                               |                         |  |
|                     | Dahili hoparlör                   | 2Wx2                                       |                               |                         |  |
|                     | Staalduk                          | Çalışırken                                 | 0°C~ 40°                      | С                       |  |
|                     | SICAKIIK                          | Kapalıyken                                 | -25°C~ 5                      | 5°C                     |  |
|                     | Niews                             | Çalışırken                                 | %10 ~ %                       | 85 (yoğunlaşmayan)      |  |
| Çevresei            | Nem                               | Kapalıyken                                 | %5 ~ %93 (yoğunlaşmayan)      |                         |  |
|                     | Denieden Währendille              | Çalışırken                                 | 0 m ~ 5000 m (0 ft ~16404 ft) |                         |  |
|                     | Denizaen Yuksekiik                | Kapalıyken                                 | 0 m ~ 12                      | 192 m (0 ft ~ 40000 ft) |  |

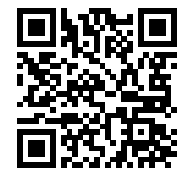

### Ön Ayarlı Görüntüleme Modları

| STANDART          | STANDART ÇÖZÜNÜRLÜK(±1Hz) |         | DİKEY FREKANS (Hz) |  |
|-------------------|---------------------------|---------|--------------------|--|
|                   | 640x480@60Hz              | 31.469  | 59.94              |  |
|                   | 640x480@72Hz              | 37.861  | 72.809             |  |
| VGA               | 640x480@75Hz              | 37.5    | 75                 |  |
|                   | 640x480@100Hz             | 50.313  | 99.826             |  |
|                   | 640x480@120Hz             | 60.938  | 119.72             |  |
|                   | 800x600@56Hz              | 35.156  | 56.25              |  |
|                   | 800x600@60Hz              | 37.879  | 60.317             |  |
|                   | 800x600@72Hz              | 48.077  | 72.188             |  |
| SVGA              | 800x600@75Hz              | 46.875  | 75                 |  |
|                   | 800x600@100Hz             | 62.76   | 99.778             |  |
|                   | 800x600@120Hz             | 76.302  | 119.972            |  |
|                   | 1024x768@60Hz             | 48.363  | 60.004             |  |
|                   | 1024x768@70Hz             | 56.476  | 70.069             |  |
| XGA               | 1024x768@75Hz             | 60.023  | 75.029             |  |
|                   | 1024x768@100Hz            | 80.448  | 99.811             |  |
|                   | 1024x768@120Hz            | 97.551  | 119.989            |  |
| SVCA              | 1280x1024@60Hz            | 63.981  | 60.02              |  |
| SAGA              | 1280x1024@75Hz            | 79.976  | 75.025             |  |
| EUD               | 1920x1080@60Hz            | 67.5    | 60                 |  |
|                   | 1920x1080@120Hz           | 139.1   | 119.93             |  |
|                   | 2560x1440@60Hz            | 88.860  | 60.00              |  |
| QHD               | 2560x1440@120Hz           | 182.996 | 119.998            |  |
|                   | 2560x1440@144Hz           | 222.194 | 143.912            |  |
|                   | 2560x1440@165Hz           | 244.201 | 165.001            |  |
| QHD(DisplayPort)  | 2560x1440@170Hz           | 251.602 | 170.001            |  |
|                   | 2560x1440@180Hz           | 266.402 | 180.001            |  |
| IBM MODES         |                           |         |                    |  |
| DOS               | 720x400@70Hz              | 31.469  | 70.087             |  |
| MAC MODES         |                           |         |                    |  |
| VGA               | 640x480@67Hz              | 35      | 66.667             |  |
| SVGA              | 832x624@75Hz              | 49.725  | 74.551             |  |
| XGA 1024x768@75Hz |                           | 60.241  | 74.927             |  |

Not: VESA standardına göre, farklı işletim sistemleri ve ekran kartlarının yenileme hızı (alan frekansı) hesaplanırken belirli bir hata (+/-1Hz) olabilir. Uyumluluğu artırmak için, bu ürünün nominal yenileme hızı yuvarlanmıştır. Lütfen asıl ürüne bakın.

### Pim Atamaları

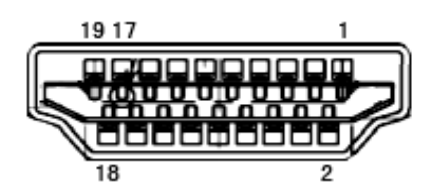

19 Pimli Renk Görüntüleme Sinyali Kablosu

| Pin No. | Sinyal Adı          | Pin No. | Sinyal Adı             | Pin No. | Sinyal Adı                  |
|---------|---------------------|---------|------------------------|---------|-----------------------------|
| 1.      | TMDS Veri 2+        | 9.      | TMDS Veri 0-           | 17.     | DDC/CEC Toprak              |
| 2.      | TMDS Veri 2 Kalkanı | 10.     | TMDS Saat +            | 18.     | +5 V Güç                    |
| 3.      | TMDS Veri 2-        | 11.     | TMDS Saat Kalkanı      | 19.     | Çalışırken Takmayı Algılama |
| 4.      | TMDS Veri 1+        | 12.     | TMDS Saat-             |         |                             |
| 5.      | TMDS Veri 1 Kalkanı | 13.     | CEC                    |         |                             |
| 6.      | TMDS Veri 1-        | 14.     | Ayrıldı (N.C. aygıtta) |         |                             |
| 7.      | TMDS Veri 0+        | 15.     | SCL                    |         |                             |
| 8.      | TMDS Veri 0 Kalkanı | 16.     | SDA                    |         |                             |

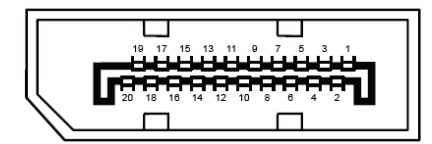

20 Pimli Renk Görüntüleme Sinyali Kablosu

| Pim No. | Sinyal Adı     | Pim No. | Sinyal Adı                  |
|---------|----------------|---------|-----------------------------|
| 1       | ML_Şerit 3 (n) | 11      | GND                         |
| 2       | GND            | 12      | ML_Şerit 0 (p)              |
| 3       | ML_Şerit 3 (p) | 13      | YAPILANDIRMA1               |
| 4       | ML_Şerit 2 (n) | 14      | YAPILANDIRMA2               |
| 5       | GND            | 15      | YRD_KANAL(p)                |
| 6       | ML_Şerit 2 (p) | 16      | GND                         |
| 7       | ML_Şerit 1 (n) | 17      | YRD_KANAL(n)                |
| 8       | GND            | 18      | Çalışırken Takmayı Algılama |
| 9       | ML_Şerit 1 (p) | 19      | DP_PWR'ye dön               |
| 10      | ML_Şerit 0 (n) | 20      | DP_PWR                      |

### Tak ve Kullan

#### Tak ve Kullan DDC2B Özelliği

Bu monitör VESA DDC STANDARDI'na göre VESA DDC2B özellikleriyle donatılmıştır. Monitörün ana bilgisayar sistemine kimliğini tanımlaması için bilgilendirmesine ve kullanılan DDC düzeyine göre ekran özellikleri hakkında ek bilgileri iletmesine izin verir.

DDC2B, I2C protokolüne göre iki yönlü bir veri kanalıdır. Ana bilgisayar DDC2B kanalı üzerinden EDID bilgilerini isteyebilir.

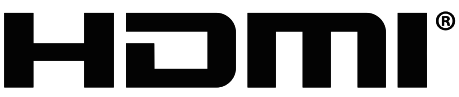

HIGH-DEFINITION MULTIMEDIA INTERFACE